### Panduan pengaktifan fungsi Self Reset Password

1. Pada ikon nama, klik pada My account

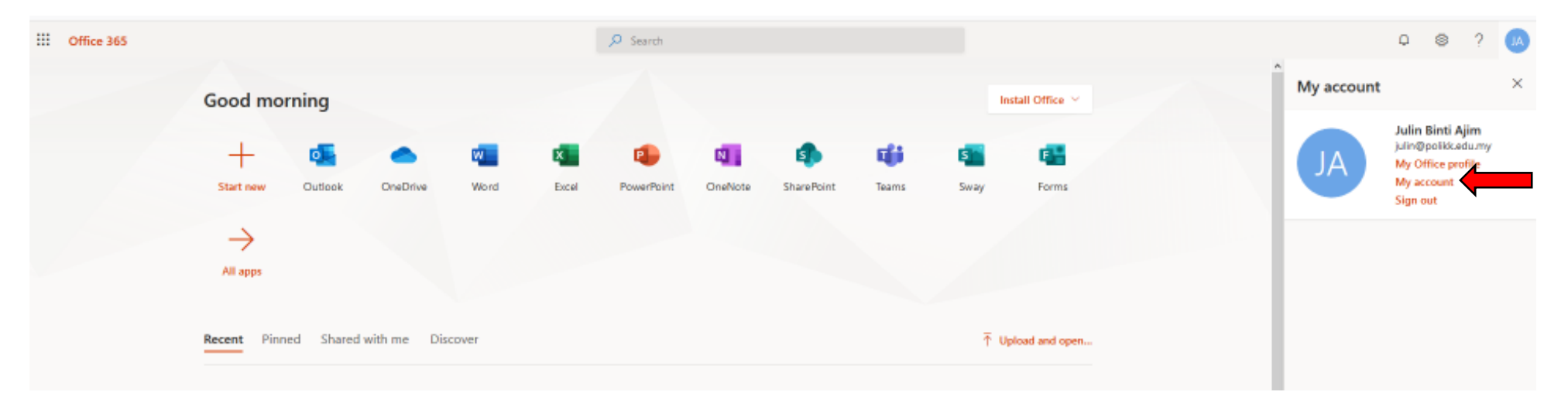

#### 2. Klik pada Security Info

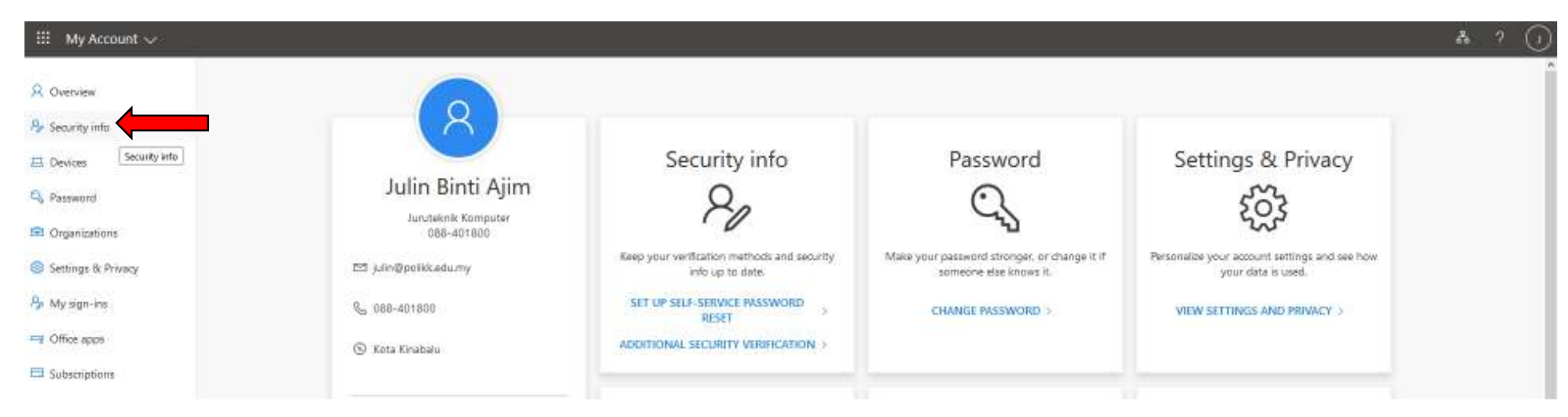

- 3. Anda boleh memilih salah satu pilihan untuk pilihan *reset password*. Klik pada *Verify* atau *Set it up now.* 
  - i. Melalui telefon
  - ii. Melalui E-mel

| Microsoft                                                                                                    | julin@polikk.edu.my         | ? |
|----------------------------------------------------------------------------------------------------|-----------------------------|---|
|                                                                                                    |                             |   |
| don't lose access to your account!                                                                                                    |                             |   |
| To make sure you can reset your password, we need to collect some info so we can verify who you are. We won't use this to spam you - just secure. You'll need to set up at least 1 of the options below. | t to keep your account more | : |
| Authentication Phone is set to 0. Verify                                                                                                    |                             |   |
| Authentication Email is not configured. Set it up now                                                                                                    |                             |   |
|                                                                                                    |                             |   |
| finish cancel                                                                                                    |                             |   |

### 4. Untuk pilihan melalui telefon, sila masukkan nombor telefon anda kemudian klik pada *text me* ATAU *call me*.

| Microsoft                                             | julin@polikk.edu.my | T | ? |
|-------------------------------------------------------|---------------------|---|---|
|                                                       |                     |   |   |
| don't lose access to your account!                    |                     |   |   |
| Please verify your authentication phone number below. |                     |   |   |
| Authentication phone                                  |                     |   |   |
| Malaysia (+60)                                        |                     |   |   |
| 0138846368                                            |                     |   |   |
| text me call me<br>back                               |                     |   |   |
|                                                       |                     |   |   |

### 5. Masukkan kod verifikasi yang diterima pada telefon anda dan klik verify.

| Microsoft                 |                           |                        |           |  | julin@polikk.edu.my | ? |
|---------------------------|---------------------------|------------------------|-----------|--|---------------------|---|
|                           |                           |                        |           |  |                     |   |
| don't lose a              | ccess to yc               | our account!           |           |  |                     |   |
| Please verify your authen | tication phone numbe      | r below.               |           |  |                     |   |
| Authentication phone      |                           |                        |           |  |                     |   |
| Malaysia (+60)            |                           | $\sim$                 |           |  |                     |   |
| 0138846368                |                           |                        |           |  |                     |   |
| text me                   | call me                   |                        |           |  |                     |   |
| We've sent a text message | e containing a verificati | on code to your phone. |           |  |                     |   |
| 966263                    |                           | verify                 | try again |  |                     |   |
|                           |                           |                        |           |  |                     |   |
| back                      |                           |                        |           |  |                     |   |
|                           |                           |                        |           |  |                     |   |
|                           |                           |                        |           |  |                     |   |

#### 6. Pengesahan melalui telefon telah disetkan untuk fungsi *reset password* anda.

Microsoft

julin@polikk.edu.my | ?

# don't lose access to your account!

Thanks! We'll use the info below to recover your account if you forget your password. Click "finish" to close this page.

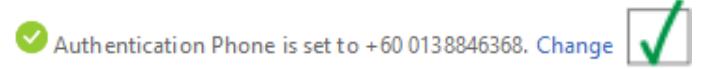

I Authentication Email is not configured. Set it up now

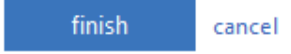

## 7. Untuk pilihan melalui E-mel, sila masukkan alamat e-mel anda kemudian klik email me

| Microsoft                                                                                           | julin@polikk.edu.my | L | ? |
|----------------------------------------------------------------------------------------------------|---------------------|---|---|
|                                                                                                    |                     |   |   |
| don't lose access to your account!                                                                  |                     |   |   |
| Please verify your authentication email address below. Don't use your primary work or school email. |                     |   |   |
| Authentication Email                                                                                |                     |   |   |
| qween_que@yahoo.com                                                                                 |                     |   |   |
| email me                                                                                            |                     |   |   |
|                                                                                                    |                     |   |   |
| back                                                                                                |                     |   |   |
|                                                                                                    |                     |   |   |
|                                                                                                    |                     |   |   |

8. Masukkan kod verifikasi yang diterima pada e-mel anda dan klik verify.

| Microsoft don't lose access to your account!                                                        | ? |
|----------------------------------------------------------------------------------------------------|---|
| don't lose access to your account!                                                                  |   |
| don't lose access to your account!                                                                  |   |
| don't lose access to your account!                                                                  |   |
|                                                                                                    |   |
|                                                                                                    |   |
| Please verify your authentication email address below. Don't use your primary work or school email. |   |
| Authentication Email                                                                                |   |
| qween_que@yahoo.com                                                                                 |   |
| email me                                                                                            |   |
|                                                                                                    |   |
| We've sent an email message containing a verification code to your inbox.                           |   |
| 591622 verify Verify                                                                                |   |
|                                                                                                    |   |
|                                                                                                    |   |
| back                                                                                                |   |
|                                                                                                    |   |
|                                                                                                    |   |
|                                                                                                    |   |
|                                                                                                    |   |
|                                                                                                    |   |

## 9. Fungsi *self reset password* anda telah berjaya diaktifkan. Klik *Finish*.

| Microsoft                                                                                                    | julin@polikk.edu.my | T | ? |
|----------------------------------------------------------------------------------------------------|---------------------|---|---|
|                                                                                                    |                     |   |   |
| don't lose access to your account!                                                                                       |                     |   |   |
| Thanks! We'll use the info below to recover your account if you forget your password. Click "finish" to close this page. |                     |   |   |
| 🛇 Auth entication Phone is set to +60 0138846368. Change 🔽                                                               |                     |   |   |
| 🛇 Auth entication Email is set to qween_que@yahoo.com. Change 📝                                                          |                     |   |   |
| finish cancel                                                                                                    |                     |   |   |
|                                                                                                    |                     |   |   |